## Email Map

- 1.) Left click on Tools icon.
- 2.) A small window will appear. Left click on the Email Map icon.
- 3.) A window will appear .
- 4.) Type in your name, email address and the recipients Email in their respective fields.
- 5.) Choose the Map format you want to email.
- 6.) Include any messages you want in the Message field (Telephone number)
- 7.) Left click the Submit button